## Instrukcja umieszczania ogłoszenia o otwartym konkursie na stanowisko nauczyciela akademickiego

Akademicka baza ogłoszeń znajduje się na stronie: https://bazaogloszen.nauka.gov.pl/

- 1. Utworzenie konta w serwisie
  - 1) Wchodzimy na stronę: <u>https://bazaogloszen.nauka.gov.pl/</u>
  - 2) Klikamy "Twoje konto".
  - Wybieramy: "Nie masz konta zarejestruj się" i dokonujemy rejestracji. Uwaga: Najlepiej tworzyć konto na funkcyjnym adresie mailowym dziekanatu. Umożliwi to łatwiejsze przekazanie obowiązków innemu pracownikowi.
  - 4) Po potwierdzeniu rejestracji, które następuje przez maila, można zacząć wprowadzać ogłoszenia.
- 2. Wprowadzanie ogłoszeń do bazy
  - 1) Po zalogowaniu, w prawym górnym rogu pojawi się opcja "Dodaj ogłoszenie".
  - 2) Z pliku z ofertą pracy kopiujemy zawartość do odpowiednich rubryk.
  - 3) W formularzu, w rubryce "E-mail lub URL do rekrutacji", umieszczamy adres z pola "LINK DO STRONY".
  - 4) "Data wygaśnięcia ogłoszenia" odpowiada terminowi składania ofert w pliku.

| AKADEMICKA<br>BAZA<br>OGŁOSZEŃ | Wolne stanowiska naukowe,<br>akademickie oraz w sferze<br>zarządzania nauką w Polsce                                                   | + Dodaj ogłoszenie 🔹 Twoje ko                                   |
|--------------------------------|----------------------------------------------------------------------------------------------------|-----------------------------------------------------------------|
|                                | Dodaj ogłoszenie                                                                                                    |                                                                 |
| LINK DO STRONY                 | Szczegóły ogłoszenia                                                                                                    |                                                                 |
|                                | Pola oznaczone * są wymagane                                                                                                    |                                                                 |
|                                | Stanowisko (wymagane)*                                                                                                    | Dziedzina nauki (wymagane)*                                     |
|                                | Zacznij wpisywać nazwę stanowiska 👻                                                                                                    | Dziedzina nauk humanistycznych v                                |
|                                | E-mail lub URL do rekrutacji (wymagane)*                                                                                               | Data wygaśnięcia ogłoszenia (opcjonalne) TERMIN SKŁADANIA OFERT |
|                                | www@umk.pl                                                                                                    | 2 maja 2021                                                     |
|                                |                                                                                                    |                                                                 |
|                                | Lokalizacja (opcjonalne)                                                                                                    | Wydział (opcjonalne)                                            |
|                                | Pozostaw pole puste, jeżeli lokalizacja nie jest istotna                                                                               |                                                                 |
|                                |                                                                                                    |                                                                 |
|                                | $ \begin{array}{c} B  I \\ \blacksquare  \blacksquare  \blacksquare  @  \circlearrowright  \boxdot  \circlearrowright \\ \end{array} $ |                                                                 |
|                                |                                                                                                    |                                                                 |
|                                | OPIS (TEMATYKA, OCZEKIWANIA, UWAGI)                                                                                                    |                                                                 |
|                                |                                                                                                    |                                                                 |
|                                |                                                                                                    |                                                                 |
|                                |                                                                                                    |                                                                 |
|                                |                                                                                                    |                                                                 |

5) W polu tekstowym "OPIS" umieszczamy odpowiadający mu akapit z pliku: "OPIS (TEMATYKA, OCZEKIWANIA, UWAGI)" do zdania "Kandydaci przystępujący do konkursu proszeni są o złożenie następujących dokumentów". W zrzucie ekranu zaznaczono na zielono tekst, który powinien znaleźć się w polu Opis.

|                                                                                                    | 1                                                                                                    |     |
|----------------------------------------------------------------------------------------------------|----------------------------------------------------------------------------------------------------|-----|
| SLOWA KLUCZOWE:                                                                                                    | mikroskopia fluorescencyjna, plazmonika, optyka<br>nanostruktur                                                                                                    | - 1 |
| OPIS (TEMATYKA, OCZEKIW                                                                                                    | WANIA, UWAGI):                                                                                                    |     |
| Do konkursu mogą przystąpić oso<br>20 lipca 2018 r. – Prawo o szkoln<br>następujące kryteńa kwalifikacyjr                                                                                                    | oby, które spełniają warunki określone w art. 113 ustawy z dnia<br>nictwie wyższym i nauce (Dz. U. z 2018 r. poz. 1668) oraz<br>ne:                                                                                                    | - 1 |
| 1. Doktor fizyki, bio fizyki, chemii                                                                                                    | i fizycznej, lub w dyscyplinie pokrewnej.                                                                                                    |     |
| 2. Udokumentowany dorobek pub                                                                                                    | olikacyjny w zakresie:                                                                                                    |     |
| - optyka nanostruktur opartych o r                                                                                                    | nikrowneki.                                                                                                    |     |
| - oddziaływania nanokryształów u                                                                                                    | m-konwertujących z nanostrukturami metalicznymi                                                                                                    |     |
| - mikroskopia fluorescencyjna,                                                                                                    |                                                                                                    |     |
| - wzmocnienie plazmonowe.                                                                                                    |                                                                                                    |     |
|                                                                                                    |                                                                                                    |     |
| l.                                                                                                    |                                                                                                    |     |
| Planowane zatrudnienie: 1.07.202                                                                                                    |                                                                                                    |     |
|                                                                                                    | 1-31.12.2022.                                                                                                    |     |
| Oferujemy zatrudnienie w grancie<br>(NCN) w ramachkonkursu Beeth                                                                                                    | 11-31.12.2022.<br>badawczym finansowanymprzez Narodowe Centrum Nauki<br>oven Classic 3.                                                                                                    |     |
| Oferujemy zatrudnienie w grancie<br>(NCN) w ramachkonkarsu Beeth<br>Kandydaci przystępujący do kor                                                                                                    | 11 - 31.12.2022.<br>badawczym finansowanymprzez Narodowe Centrum Nauki<br>oven Classic 3.<br>nkursu proszeni są o zlożenie następujących dokumentów:                                                                                                    |     |
| Ofenijemy zatrudnienie w grancie<br>(NCN) w ramachkonkarsu Beeth<br>Kandydaci przystępujący do kor<br>- kwestionariusz osobowy dla oso                                                                                               | 11 - 31.12.2022.<br>badawczym finansowanymprzez Narodowe Centrum Nauki<br>oven Classic 3.<br>nkursu proszeni są o złożenie następujących dokumentów:<br>oby ubiegającej się o zatrudnienie (formularz do pobrania)                                                                |     |
| Oferujemy zatrudnienie w grancie<br>(NCN) w ramachkonkarsu Beeth<br>Kandydaci przystępujący do kor<br>- kwestionariusz osobowy dla oso<br>- życiorys zawodowy                                                                        | 11-31.12.2022.<br>badawczym finansowanymprzez Narodowe Centrum Nauki<br>oven Classic 3.<br>nkursu proszeni są o złożenie następujących dokumentów:<br>oby ubiegającej się o zatrudnienie (formularz do pobraria)                                                                  |     |
| Oferujemy zatrudnienie w grancie<br>(NCN) w ramachkonkarsu Beeth<br>Kandydaci przystępujący do kor<br>- kwestionariusz osobowy dla ose<br>- życiorys zawodowy<br>- odpis dyplomuukończenia studii                                    | 11 - 31.12.2022.<br>badawczym finansowanymprzez Narodowe Centrum Nauki<br>oven Classic 3.<br>nkursu proszeni są o złożenie następujących dokumentów:<br>oby ubiegającej się o zatrudnienie (formularz do pobraria)<br>ówwyższych                                                  |     |
| Oferujemy zatrudnienie w grancie<br>(NCN) w ramachkonkarsu Beeth<br>Kandydaci przystępujący do kor<br>- kwestionariusz osobowy dla ose<br>- życiorys zawodowy<br>- odpis dyplomuukończenia studi<br>- wykaz publikacji (z podariem w | 11-31.12.2022.<br>badawczym finansowanymprzez Narodowe Centrum Nauki<br>oven Classic 3.<br>nkursu proszeni są o złożenie następujących dokumentów:<br>oby ubiegającej się o zatrudnienie (formularz do pobrania)<br>ów wyższych<br>ydawrietwa, roku opublikowania i ilości stron) |     |

- 6) Otrzymany plik z ofertą pracy zapisujemy jako plik PDF i dodajemy jako załącznik do formularza.
- 7) W kolejnym kroku akceptujemy regulamin bazy ogłoszeń i przechodzimy do podglądu ogłoszenia za pomocą przycisku "Podgląd przed publikacją".
- 8) Jeżeli wszystko jest poprawnie, zatwierdzamy przyciskiem "Publikuj ogłoszenie".